## 取引様向けクイックマニュアル~注文編~

| 取引様向けクイックマニュアル~注文編~           | 🕤 Meni-One                                                                                                    |  |  |
|-------------------------------|----------------------------------------------------------------------------------------------------|--|--|
| 手順1. ブラウザにて「https://b2b.meni- |                                                                                                    |  |  |
| one.com」にアクセスし、ロクインする         |                                                                                                    |  |  |
| 手順2. ナビゲーションに表示されている          | 犬猫用サブリ・動物病院専用商品                                                                                                    |  |  |
| 「オーダーシート」ボタンを選択               | 9 Meni-One<br>オフィジャルサイト<br>オーダーシート<br>お気に入り<br>見積履歴<br>発注履歴                                                                                  |  |  |
|                               | 商品カテゴリ                                                                                                    |  |  |
|                               | サプリメント(25) >                                                                                                    |  |  |
|                               | 手術用器具(347) ><br>医療機器(8) ><br>F 茶日(42)                                                                                                    |  |  |
| 手順3. 商品と発注入力欄がリスト形式で          | (188年) 月~ 月 数9300                                                                                                    |  |  |
| 表示されるので、発注したい数を入力             | NEW         現リカザか         SALE         オススメ         観定品         執売予定           合産曲あり、注文可能         送料無料         お気に入りリスト         カート内の商品を表示する |  |  |
| し、かごに入れる。また、お気に入り             | 407件の商品がございます。<br>カゴの中を見る                                                                                                    |  |  |
| 登録されている商品だけに絞り込むこ             | 12345 東へ>> 人気限 保格が安い場 総務が高い場 新潟市 商品名称 100件表示 マ                                                                                               |  |  |
| が探しやすくなる。                     | 先 注 叙 を 八 月                                                                                                    |  |  |
|                               | 19,950 円<br>no image<br>087520<br>3M ステリドレーブ 1061 130×130 10枚/ 19,950 円<br>縮 (%ä,3.3.670                                                     |  |  |
|                               | ~~~省略~~~                                                                                                    |  |  |
|                               | メニワンM MD8-12 35,000 m<br>003424 カゴ更新                                                                                                    |  |  |
|                               | 12345 x~>><br>12345 x~>><br>12345 x~>><br>12345 x~>>                                                                                         |  |  |
| 手順4. 画面右上のカートボタンを選択し          | 大葉用サブリ・転物採用有限品<br>                                                                                                    |  |  |
| て、購入手続きに移る                    | - オフイロットロック・ オー ロー・ ロー・ ロー・ ロー・ ロー・ ロー・ ロー・ ロー・ ロー・ ロー                                                                                       |  |  |
|                               |                                                                                                    |  |  |

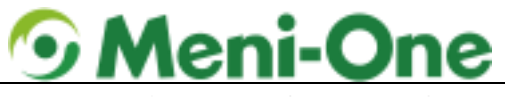

| 手唄 5.                 | エチンソ エテッド バ イジリル数9-0ヘラ世 30em V449G                                                                                                    | 48.710円<br>ⓒ 또함       |  |
|-----------------------|----------------------------------------------------------------------------------------------------|-----------------------|--|
|                       | Duo One Cat Lacto 🕈 4492 4495 591                                                                                                    | 10<br>2,050(*)        |  |
|                       |                                                                                                    | 128                   |  |
|                       |                                                                                                    | 汨荽稅                   |  |
|                       |                                                                                                    | 습장                    |  |
|                       | お買い物を続ける 見積書                                                                                                    | 作成へ 購入手続きへ            |  |
|                       |                                                                                                    |                       |  |
|                       |                                                                                                    |                       |  |
|                       |                                                                                                    |                       |  |
| 手順6. 登録先のお届け先を選択または新  |                                                                                                    |                       |  |
| しくお届け先を登録             | クトレ 一気にご希望の日光が有い場合は、「新しいお局け先を追加する」より認知登録してください。     日 私の決集け表を発展する 日 うびの決めのお場けをに送る     日 へびの決めのお場けをに送る                                                                 | 新しく登録                 |  |
|                       | 1000年1月22日があります。 登録をみのな同じ                                                                                                    | +生                    |  |
|                       |                                                                                                    |                       |  |
|                       | 〒108-0074<br>東京都造区活動(11-24-8202<br>金浜電焼使用 (約メニンン 初び増加(両面帯行とは採約しない)<br>夏口 巻き<br>161,089-5334-5339                                                                      |                       |  |
|                       | 〒10-0074<br>東京都に11-348/002<br>東京都に11-348/002<br>東京都に開催している日本<br>部になりまた。<br>11-1248-1347 - スラックコンド<br>11-1248-1347 - 1339                                              | CF Mik                |  |
|                       | マセン(90)     マセン(90)     愛知(8) 合きは古田(3) (90) 急後ミュキビジネスバー     提供) 合語は 古田(3) (90) 急後ミュキビジネスバー     林式(会社メニワン+社 中華変遷)     本社の 留い方     マラン(40) 会社の知知(9)     マラン(40) 会社の知(9) | <sup>夕四時回</sup> 安克 尚称 |  |
|                       | 展る 渡敏したお届け界                                                                                                    | <b>に送る</b>            |  |
|                       | お支払方法の附定                                                                                                    |                       |  |
| (※1)にお間違いがないことを確認した   | #変払い効果をお近げください。<br>調果                                                                                                    |                       |  |
| 後に「次へ」(スマートフォンの場合     | ● 然行搬送                                                                                                    |                       |  |
| は、「確認ページへ」)を選択        | お農は時間の損定                                                                                                    |                       |  |
| ※1 現在、取引先様にて変更は不可と    | ごよ場の人は、お面は内間をお見びください。                                                                                                    |                       |  |
| なっております。              | 20年11月: ご酒花秋日本やん。 お用け時間: ごが定時があせん。                                                                                                    |                       |  |
|                       | 辰春                                                                                                    | <u>x</u> ~            |  |
|                       |                                                                                                    |                       |  |
|                       |                                                                                                    |                       |  |
|                       |                                                                                                    |                       |  |
| 于順δ.  人刀内容のご確認」 回面にて最 |                                                                                                    |                       |  |
| 終確認を行い、問題ない場合 注文を     | お属け時間の構定<br>ごよぼの方は、お屋は奇勝をお題びくだらい。                                                                                                    |                       |  |
| 確定する」ボタンを選択。これにて注     | 20月1日: ご協定後日本がん。 2月(時間): ご旅空後(18-3人。)                                                                                                    |                       |  |
| 文が完了となります。            | E S                                                                                                    | <u>x~</u>             |  |
|                       |                                                                                                    | )                     |  |
|                       |                                                                                                    |                       |  |
|                       |                                                                                                    |                       |  |
|                       |                                                                                                    |                       |  |